## Handleiding rechter kolom (widgets)

Open de website als administrator : <u>https://kwekerijzeelenberg.nl/wp-admin/</u> en log in.

| Weergave Thema's   Plugins Customizer   Gebruikers Widgets   Gereedschap Hoader                                                                                                    | aar Weergave / Widgets                                                                                                   |
|----------------------------------------------------------------------------------------------------|----------------------------------------------------------------------------------------------------|
| Primary Sidebar       Image: Comparison of the Blog or any page that uses either the Default or Left Primary Sidebar template.         Zoeken       Image: Comparison of the Blog or any page that uses either the Default or Left Primary Sidebar template.         Zoeken       Image: Comparison of the Blog or any page that uses either the Default or Left Primary Sidebar template.         Image: Comparison of the Blog or any page that uses either the Default or Left Primary Sidebar template.         Image: Comparison of the Blog or any page that uses either the Default or Left Primary Sidebar template.         Image: Comparison of the Blog or any page that uses either the Default or Left Primary Sidebar template.         Image: Comparison of the Blog or any page that uses either the Default or Left Primary Sidebar template.         Image: Comparison of the Blog or Left Primary Sidebar template.         Image: Comparison of the Blog or Left Primary Sidebar template.         Image: Comparison of the Blog or Left Primary Sidebar template.         Image: Comparison of the Blog or Left Primary Sidebar template.         Image: Comparison of the Blog or Left Primary Sidebar template.         Image: Comparison of the Blog or Left Primary Sidebar template.         Image: Comparison of the Blog or Left Primary Sidebar template.         Image: Comparison of template.         Image: Comparison of template.         Image: Comparison of template.         Image: Comparison of template.         Image: Comparison of | Open de Primary Sidebar (rechter zijkolom).<br>Hier bevinden zich de rubrieken die zich bevinden in de rechter<br>kolom. |
| Secondary Sidebar                                                                                                    |                                                                                                    |
| Titel:<br>Open dagen / Activiteiten<br>$\square$ Media toevoegen<br>V is ueel<br>$I$ $\equiv$ $\equiv$ $@$ $\textcircled{O}$ $\checkmark$<br>16 oktober Euchsiaspoeidag                                                                                                    | Wijzig de tekst en klik daarna op<br>(deze wordt blauw na wijzigen)                                                      |
| 10.00- 16.00 uur                                                                                                    |                                                                                                    |

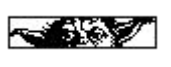

## Widget (extra informatie) toevoegen.

Als men meer informatie , in welke vorm dan ook, kan men de ze toevoegen aan o.a. de rechter kolom.

Als voorbeeld pakken we de kalender.

| Ka                                           | alender                                                                                                    |        |        |             |                             |                   |                                        |                                                                                |                                            |  |
|----------------------------------------------|----------------------------------------------------------------------------------------------------|--------|--------|-------------|-----------------------------|-------------------|----------------------------------------|--------------------------------------------------------------------------------|--------------------------------------------|--|
| Eer                                          | n kalend                                                                                                    | der me | et de  | berio       | :hten v                     | an je site.       |                                        | Klik op pijl om                                                                | deze optie te openen.                      |  |
| ✓ Primary Sidebar                            |                                                                                                    |        |        |             |                             |                   |                                        | Omdat we deze willen toevoegen aan de rechter kolom kiezen we Primary Sidebar. |                                            |  |
| Secondary Sidebar                            |                                                                                                    |        |        |             |                             |                   |                                        | Klik hierna op                                                                 | Widget toevoegen                           |  |
| Shop Sidebar                                 |                                                                                                    |        |        |             |                             |                   |                                        |                                                                                |                                            |  |
| Footer                                       |                                                                                                    |        |        |             |                             |                   |                                        |                                                                                |                                            |  |
|                                              | Foote                                                                                                    | r Bott | tom    | Bar         | Righ                        |                   |                                        |                                                                                |                                            |  |
|                                              | A                                                                                                    | nnule  | ren    |             | Nidge                       | toevoege          | en                                     |                                                                                |                                            |  |
|                                              |                                                                                                    |        |        |             |                             |                   |                                        |                                                                                |                                            |  |
| Kale                                         | ender                                                                                                    |        |        |             |                             |                   |                                        |                                                                                |                                            |  |
| Tite                                         | el:                                                                                                    |        |        |             |                             |                   |                                        |                                                                                |                                            |  |
| Ка                                           | alender                                                                                                    | -      |        |             |                             |                   |                                        |                                                                                |                                            |  |
| Ven                                          | <u>wijdere</u>                                                                                                    | n      |        |             |                             |                   |                                        | Opslaan                                                                        |                                            |  |
|                                              |                                                                                                    |        |        |             | _                           |                   |                                        |                                                                                |                                            |  |
| Vul eer                                      | n titel i                                                                                                    | n en l | klik c | р           | Ор                          | slaan             |                                        |                                                                                |                                            |  |
|                                              |                                                                                                    |        |        |             |                             |                   |                                        |                                                                                |                                            |  |
| KALEI                                        | KALENDER Als u de website o                                                                                                    |        |        |             |                             |                   | u de website o                         | opent zal deze kal                                                             | ender in de rechter kolom toegevoegd zijn. |  |
| septer<br>M 1<br>6 7<br>13 1<br>20 2<br>27 2 | september 2021           M         D         W         D         V         Z         Z           1         2         3         4         5           6         7         8         9         10         11         12           13         14         15         16         17         18         19           20         21         22         23         24         25         26           27         28         29         30 |        |        | De o<br>gep | datums die nu<br>ubliceerd. | ı blauw oplichten | bevatten berichten die op die dag zijn |                                                                                |                                            |  |

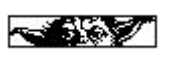